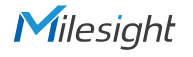

## **QUICK START GUIDE**

UF31

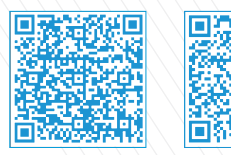

Milesight

Cloud App

Quick Start Guide

All software & files can be downloaded from https://www.milesight-iot.com/documents-download/

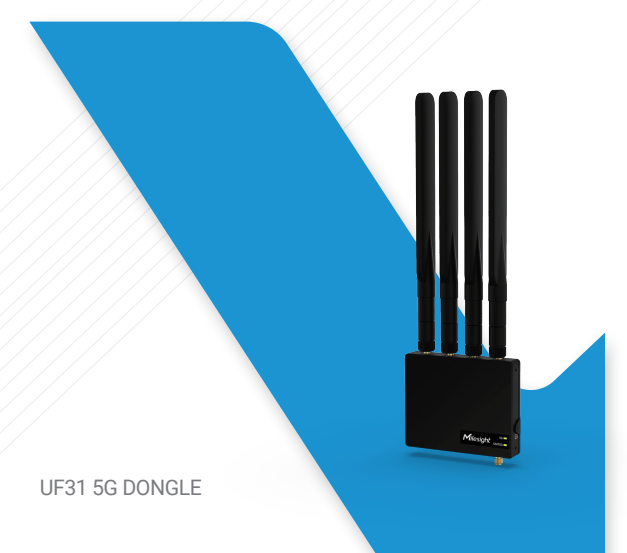

Better Inside, More in Sight

Milesight IoT Co., Ltd. | www.milesight-iot.com

### Table of Contents

| 1.Packing List           | 2 |
|--------------------------|---|
| 2.Hardware Introduction  | 3 |
| 3.LED Indicator Patterns | 3 |
| 4.Fitting Installation   | 4 |
| 5.Device Installation    | 5 |
| 6.Device Configuration   | 5 |

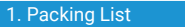

Please check the package contents to verify that you have received the items below.

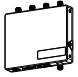

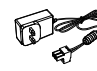

1 × Power Adapter

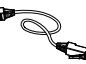

1 × Ethernet Cable

1 × UF31 Device

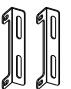

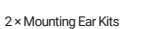

4 × Wall Mounting Kits

4 × Stubby Cellular Antennas (Optional)

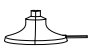

U

4 × Antenna Magnetic Mounts (Optional)

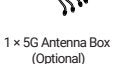

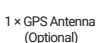

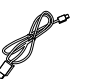

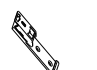

1 × USB 3.0 Cable (Optional)

1 × DIN Rail Clip 1 × Quick Start Guide (Optional)

de 1 × Warranty Card

Minuer WARRANTY CARD

If any of the above items is missing or damaged, please contact your sales representative.

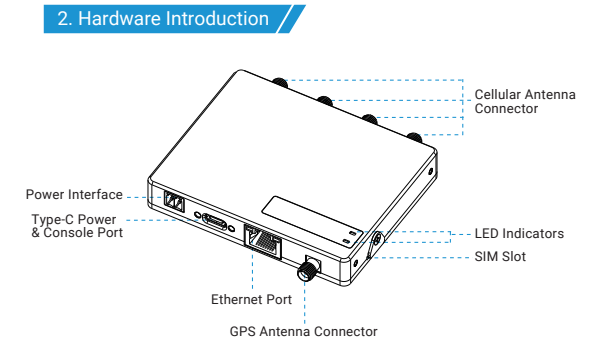

#### 3. LED Indicator Patterns

| LED    | Indication               | Status | Description                                                                                         |  |
|--------|--------------------------|--------|----------------------------------------------------------------------------------------------------|--|
| STATUS | Power &<br>System Status | Off    | Power off                                                                                           |  |
|        |                          | Orange | Static: power on                                                                                    |  |
|        |                          | Green  | Static: functioning properly                                                                        |  |
|        |                          | Red    | Static: system error                                                                                |  |
| 5G     | Cellular Status          | Off    | SIM card is registering or fails to register on the<br>network (or there are no SIM cards inserted) |  |
|        |                          |        | Blinks: SIM card has been registered and is<br>dialing up now                                       |  |
|        |                          | Green  | Static: SIM card has been registered and dialed<br>up to 5G network                                 |  |
|        |                          | Orange | Static: SIM card has been registered and dialed<br>up to 4G network                                 |  |

#### 4. Fitting Installation

Step 1: Remove the sheet on the SIM slot, insert the SIM card into the device according to the direction icon on the device, then fix the sheet on the slot with screw.

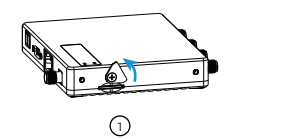

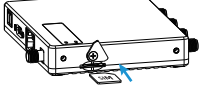

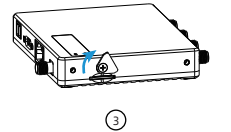

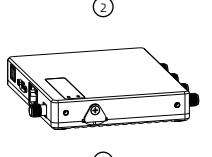

Step 2: Rotate antennas into the antenna connectors. Antennas should be installed vertically always on a site with a good signal.

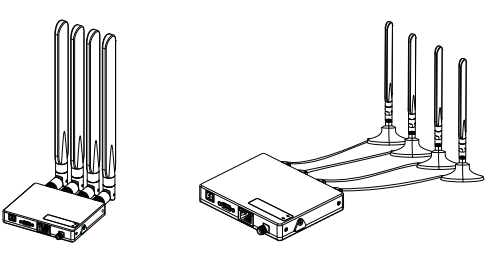

If an antenna box is being used, the installation position should be drilled a hole to fix the antenna box.

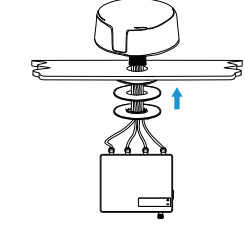

#### 5. Device Installation

Step 1: Fix the two mounting ears to both sides of device with screws.

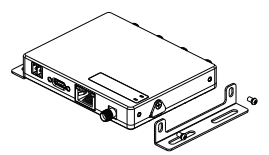

Step 2: Drill 4 holes on the wall according to the mounting ear's holes and insert the wall plugs into the wall holes, then fix the device to the wall with mounting screws.

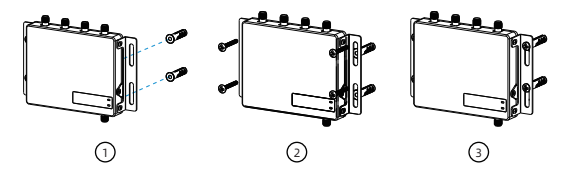

www.milesight-iot.com

×

#### 6. Device Configuration

UF31 provides web-based configuration interface for management. If this is the first time you configure the device, please use the default settings below:

IP Address: 192 168 1 1 Username: admin Password: password Browser: Chrome (recommended)

Step 1: Connect LAN port or Type-C port of device to PC.

Step 2: Configure the IP address of computer manually or automatically. Here are steps of configuring computer IP address manually based on Windows 10 system:

 Go to "Control Panel" → "Network and Internet" → "Network and Sharing Center". then click "Ethernet" (May have different names).

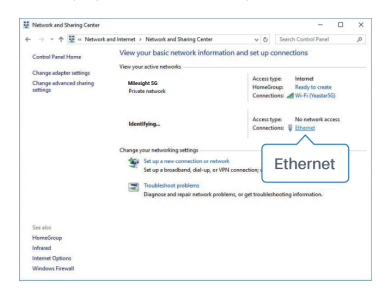

 Go to "Properties" → "Internet Protocol Version4 (TCP/IPv4) Properties", select "Obtain IP address automatically" or "Use the following IP address" to assign a static IP manually within the same subnet of device.

| Internet Protocol Version 4 (TCP/IPv4) Properties                                                                            |          | ×                                                                                                    | Internet Protocol Version 4 (TCP)1 | N4) Properties    |
|----------------------------------------------------------------------------------------------------|----------|----------------------------------------------------------------------------------------------------|------------------------------------|-------------------|
| General Alternate Configuration                                                                                              |          |                                                                                                    | General                            |                   |
| You can get IP settings assigned automatical this capability. Otherwise, you need to ask yo for the appropriate IP settings. |          | Tou Can get IP settings assigned<br>this capability. Otherwise, you n<br>for the appropriate IP settings. | 192.168.1.20<br>255.255.255.0      |                   |
| Obtain an IP address automatically                                                                                           |          | Obtain an P address auton                                                                                 | 192.168.1.1                        |                   |
| O Use the following IP address:                                                                                              |          |                                                                                                    | The following IP address:          |                   |
| IP address:                                                                                                    |          |                                                                                                    | IP address:                        | 292.168.1.20      |
| Subnet mask:                                                                                                    |          |                                                                                                    | Subnet mask:                       | 255.255.255.0     |
| Default gateway:                                                                                                    |          |                                                                                                    | Default gateway:                   | 192 - 168 - 1 - 1 |
| Obtain DNS server address automatical                                                                                        | y        |                                                                                                    | Obtain DNS server address a        | stomatically      |
| Use the following DNS server addresses                                                                                       |          |                                                                                                    | Itse the following DNS server      | addresses:        |
| Proferred DNS server:                                                                                                    |          |                                                                                                    | Preferred DNS server:              | 192 - 168 - 1 - 1 |
| Alternate DNS server:                                                                                                    |          |                                                                                                    | Alternate DNS server:              | 1 × × ×           |
| Valdate settings upon exit                                                                                                   | Advanced |                                                                                                    | Veliciete settings upon exit       | 192.168.1.1       |
|                                                                                                    | OK Cance |                                                                                                    |                                    | OK C              |

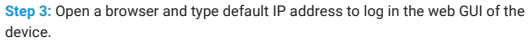

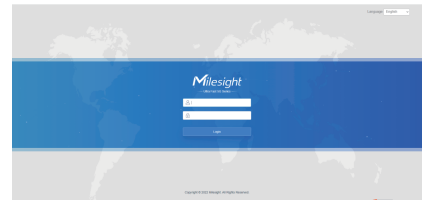

Step 4: After configuration, connect it to terminal devices via Ethernet port or type-C to provide network access.

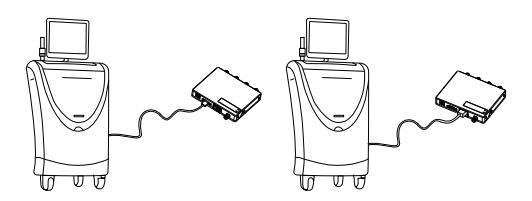

# UF31

## Thank you for choosing Milesight Product

Milesight IoT Co., Ltd.

www.milesight-iot.com

| 客户  |                |
|-----|----------------|
| 机 型 | UF31           |
| 材质  | 200g铜版纸+80g双胶纸 |
| 尺寸  | 120x85mm       |
| 工艺  | 封面覆哑膜 (翻页版)    |
| 编码  | 44.005.000144  |
| 版本  | V1.2           |